# Guidebook

### วิธีการจองซื้อหุ้นสามัญเพิ่มทุน

### <u>ระบบจองซื้อหลักทรัพย์ หุ้นสามัญเพิ่มทุน Linkage IR App</u>

ระบบจองซื้อหลักทรัพย์นี้ รองรับ ผู้มีสิทธิ์จองซื้อหลักทรัพย์ 3 ประเภท คือ:

- ประเภทที่ 1: ท่านเป็น บุคคลไทยธรรมดา ถือบัตรประชาชนไทย
- ประเภทที่ 2: ท่านเป็น นิติบุคคล ที่จดทะเบียนในประเทศไทย และต้องมีเลขประจำตัวผู้เสียภาษี 13 หลัก
- ประเภทที่ 3: ท่านเป็น บุคคลต่างชาติ ที่ถือหนังสือเดินทางต่างชาติ

กรณีที่ท่านอยู่นอกเหนือจาก 3 กลุ่มประเภทนี้ ขอให้ท่านผู้มีสิทธิจองซื้อ ได้ยื่นเอกสารแบบฟอร์มจองซื้อ ได้ที่ บริษัทผู้ออก หลักทรัพย์ โดยตรง

#### <u>การเข้าใช้งาน ระบบจองซื้อ ด้วยเครื่อง Desktop PC Windows / Mac</u>

 ใช้ web browser Google Chrome หรือ Safari เข้าสู่ระบบจองซื้อ ที่ <u>https://trubb.linkageirapp.com</u> เมื่อท่านพบเมนูตาม รูป ข้างล่าง ให้ท่านเลือกประเภทผู้มีสิทธิ์จองซื้อหลักทรัพย์ ให้ตรงกับตัวท่าน เช่น กรณีท่านเป็นบุคคลไทยธรรมดา ให้กดเลือก เมนูแรก "บุคคลไทยธรรมดา ที่มีบัตรประชาชนไทย"

| ระบบจองซื้อหลักทรัพย์ หุ้นสามัญเพิ่มทุน<br>เข้าสู่ระบบเพื่อตรวจสอบสิทธิ์และจองซื้อหุ้น<br><sup>คุณติงโคร7</sup>               |  |
|----------------------------------------------------------------------------------------------------|--|
| บุคคลไทยอรรมคา ที่มีบัตรประชาชนไทย<br>นิติบุคคล ที่จดทะบัยนโนประเทศไทย<br>มิติบุคคล อื่นๆ<br>ชาวต่างชาติ ถือหนังสือเดินทาง    |  |
| <br>Linkage Co., Ltd. Address: 112/23 Thanon Rat Phatthana, Saphan Sung, Bangkok 10240<br>@Copyright Linkage Co., Ltd.   2025 |  |

 ระบบจะนำท่านเข้าสู่ หน้าถัดไป จากนั้น ให้ท่านกรอก หมายเลขบัตรประชาชน 13 หลัก ของท่านให้ครบ (โดยไม่ต้องใส่ เครื่องหมายขีดคั่นๆใด) แล้วถัดลงมา ในช่องกรอกรหัสผ่าน ให้ท่านใช้ เลข 5 หลักสุดท้าย ของเลขบัตรประชาชนของท่าน เป็น รหัสผ่าน (ยกตัวอย่างเช่น ถ้าเลขบัตรประชาชนของท่าน คือ 3101601638589 แสดงว่า รหัสผ่านของท่านคือ 38589) จากนั้น ให้กดปุ่ม "เข้าสู่ระบบ"

| K | เข้าสู่ระบบเพื่อตรวจสอบสิทธิ์และจองซื้อหุ้น<br>คุณคือใคร?                                                                                                    |  |
|---|----------------------------------------------------------------------------------------------------|--|
|   | บุคคลโหยธรรมตา ที่มีบัตรประชาชนไทย<br>เข้าสู่ระบบเพื่อครวจสอบสิทธิ์และจองซื้อกุัน<br>กรอกหมายเลขบัตรประชาชน∕เลขประจำตัวผู้เสียกาษี<br>รทัสผ่าน<br>กรอกรทัสผ่าน |  |
|   | ເຮົາຊ່າະນະ<br>Linkinge Co., Ltd. Address: 112/23 Thurcen Rat Phutthana, Saphan Sung, Bangliok 10240                                                            |  |

หากท่านเป็นนิติบุคคลที่จดทะเบียนในประเทศไทย ที่มีเลขประจำตัวผู้เสียภาษี 13 หลัก แสดงว่า รหัสผ่านของท่าน คือ เลข 5 หลักสุดท้าย ของเลขประจำตัวผู้เสียภาษี 13 หลักนั้น

หากท่าน เป็นบุคคลต่างชาติที่ถือหนังสือเดินทาง รหัสผ่านของท่าน คือ เลข 5 หลักสุดท้าย ของเลขที่หนังสือเดินทางของท่าน

 ถัดมา ให้ท่านศึกษา เงื่อนไขการใช้บริการและนโยบายความเป็นส่วนตัว แล้วให้เลื่อนมาที่ด้านล่างสุด แล้วกด เครื่องหมาย ยินยอม และกดปุ่มยอมรับ

| <u>IK</u>                                                                                                    | (C) นาย สนชาย กล้าหา<br>3065*****83                                                                                                    |
|----------------------------------------------------------------------------------------------------|----------------------------------------------------------------------------------------------------|
| เงื่อนไขการใช้บริการและนโยเ                                                                                                    | ายความเป็นส่วนตัว                                                                                                    |
| รายละเอียดของเงื่อนใชการให้บริการ และข้อตกลงเรื่องการใช้งานข้อมูลส่ว                                                                                                    | นบุคคลเพื่อการจองซื้อหลักทรัพย์ ผ่านระบบจองซื้อหลักทรัพย์                                                                                                    |
| <u>รายละเอียดของเงื่อนไขการให้บริการ</u>                                                                                                    |                                                                                                    |
| <ol> <li>คำจำกัดความ หน้าที่ บทบาท</li> <li>1. บริษัทผู้ออกหลักทรัพย์ หมายถึง บริษัท</li> <li>1. บริษัทผู้ออกหลักทรัพย์ หมายถึง บริษัท</li> <li>1. บริษัทผู้ด้างการะบบของชื่อหลักทรัพย์ หมายถึง ดัวท่านเอง (ต่อไป เรียกแทนว่า "ท่าน") ซึ่งเป็นผู้มีสิทธิ์ของซื้อหลักทรัพย์ น</li> <li>1.3. บริษัทผู้ให้บริการ ระบบของชื่อหลักทรัพย์ หมายถึง ดัวท่านเอง (ต่อไป เรียกแทนว่า "ท่าน") ซึ่งเป็นผู้มีสิทธิ์ของซื้อหลักทรัพย์ น</li> <li>1.3. บริษัทผู้ให้บริการ ระบบของซื้อหลักทรัพย์ แ</li> <li>1.3. บริษัทผู้ให้บริการ ระบบของซื้อหลักทรัพย์ แ</li> <li>1.3.1. บริษัทผู้ให้บริการ ระบบของซื้อหลักทรัพย์ แ</li> <li>1.3.1. บริษัทผู้ได้บริษาร์ เป็นเพียง ผู้เห็บริการระบบของซื้อหลักทรัพย์ เพื่อช่วยบริหารจัดการให้การจองซื้อและจัดส</li> <li>พรัพย์ และประสงค์จองซื้อหลักทรัพย์</li> <li>1.3.2. บริษัทผู้ออกหลักหรัพย์ เป็นเพียง ผู้เห็บริการระบบของซื้อหลักทรัพย์ เพื่อช่วยบริหารจัดการให้การจองซื้อและจัดส</li> <li>พรัพย์ และประสงค์จองซื้อหลักทรัพย์</li> <li>1.3.2. บริษัทผู้ออกหลักหร้าย เป็นเพียง ผู้เห็บริษายามโดยตรง จากข้อมูลส่วนบุคคลของผู้จองซื้อหลักทรัพย์ และประสงค์จองซื้อและจัดส</li> <li>พรัพย์ และประสงค์จองซื้อหลักทรัทย์</li> <li>1.3.2. บริษัทผู้ออกหลักทรัษย์ เป็นเพียงร้ายะเดาไม่เสียง และประสงค์จองซื้อหลักทรัพย์ และประสงค์จองซื้อห</li> <li>พรัพย์ผู้ออกหลักทรับย์ และประสงค์จองซื้อห</li> <li>พร้อมูลอิเล็กทรอบิกส์ และการสงสายมีอชื่อ บระตาลาดะ และ password เพื่อคำเนินการโดๆ แล้ว ให้ถือว่าท่านผู้คำเนินการโตงหลักทรัพย์ หรือเล่าบางกรงของสังหนังที่หร้อมีเล็กทรอบิกส์ และท่านยันขอมรับ ทั่งชื่พผู้ออกหลักทรับย์กาน</li> <li>พร้อมูลอิเล็กทรอบิกส์ และท่านยับขอมรับ</li> <li>พร้อม้าหางอบิกส์จะมีเลลได้ เพ็ญญา การแจ้งเดือน การเป็ดเลย รูปภาพ ข้อมูล และห้อามักรอมูลอิเล็กทรอบิกส์นั้นไม่มีผลได้เร็งร่างานกรงของสำนาท่างจะสุ่งส่วงสาวแลงขอมูลอิเล็กทรอบิกส์นั้นไม่มีผลได้อริบ</li> <li>พร้อเท็กพรอบิกส์จะมีโลสได้ได้เป็นส่วงของท่านการของส์การรงมัดสาวที่กรอบิกส์นั้นไม่สี และท่านอินสายผู้กางของของส์วเล็งสาวแลงสารมีองชื่อริบ</li> <li>พร้องการรรมนองชัญญาที่ไปห้องนั้นไปสายสายสักษณ์อางสาวองร่านาข้องส่งสาวแ</li></ol> | เทร้พย์") ซึ่งเป็นผู้ออกหลักทรัพย์ และเสนอขายหลักทรัพย์ต่อประชาชน<br>ละประสงค่องซื้อหลักทรัพย์<br>ออกหลักทรัพย์ เป็นไปอย่างสะควก และมิได้เป็นผู้ใช้ประโยชน์โดยตรงใดๆ จากข้อมูลส่วนบุคคลของผู้จองซื้อหลัก<br>สักทรัพย์ เพื่อไห้การจองซื้อและจัดสรรหลักทรัพย์ เป็นไปตามกฎระเบียบและขั้นตอน<br>ทรเอง ซึ่งรวมทั้ง (แต่ไม่จำกัดเพียง) การลงบาม ติดต่อทางอิเล็กทรอบิกส์ และ/หรือการคำเนินการโดๆ กับบริษัทผู้<br>การติดต่อสื่อสารทางอิเล็กทรอบิกส์ที่เกี่ยวข้องกับการจองซื้อหลักทรัพย์ออนไลน์หรืออุรกรรมอื่นๆที่เกี่ยวข้องตาม<br>*ข้อมูลอิเล็กทรอบิกส์") ที่ได้ส่งถึง ส่งจาก หรือแลกเปลี่ยมกันระหว่างท่านและปรัษัทผู้ออกหลักทรัพย์โดยวิชัการ<br>นาคศีทางศาลหรือกระบวนกรรมจับข้อพิพาทยั้นใด ท่านจะไม่กล่าวอ้างว่าข้อมูลอิเล็กทรอบิกส์นั้นไม่มีคุณสมบัติ<br>งคับหรือถือว่าไม่มีอยู่ การที่ท่านลงชื่อเข้าใช้ค่อยชื่อผู้ใช้และรหัสผ่านของท่านนั้นเป็นการที่ท่านยืนยันและรับรอง<br>อง<br>บุตคลโดๆ และท่านตกลงและยอมรับว่า การกระทำใด ๆ ผ่านข่องทาง ระบบจองซื้อหลักทรัพย์ โดยใช้รหัสผ่าน |
| บริษัท ลิ้งเคจ จำกัด จะไม่ส่งหรือโอนข้อมูลส่วนบุคคลไปยังต่างประเทศ 6. ช่องทางการติดต่อ ไห้ติดต่อเจ้าหน้าที่คุ้มครองข้อมูลส่วนบุคคล หรือ ฝ่ายบุคคล ของบริษัทผู้ออกหลักทรัพย์ อนึ่ง เมื่อท่านข้าใช้งาน ระบบจองซื้อหลักทรัพย์นี้ ถือว่า ท่านได้อ่านและเข้าใจ รายละเอียดของเงื่อนไขการให้บริการ และข้อ<br>ของความยินของนี้อย่างขัดเจนแล้ว <b>2</b> ข้าพเจ้ายินขอมเงื่อนไขการใช้บริการและนโยบายความเป็นส่วนตัว                                                                                                    | ตกลงเรื่องการใช้งานข้อมูลส่วนบุคคลเพื่อการจองซื้อหลักทรัพย์ ผ่านระบบจองซื้อหลักทรัพย์นี้ ซึ่งระบุไว้ค้านบน<br>อย <b>ง</b> รับ                                                                                                    |
| Linkage Co., Ltd. Address: 112/23 Thanon Rat Phatthana, Saphan Sung, B<br>©Copyright Linkage Co.                                                                                                    | angkok 10240 (สื่อเปียการใช้บริการและบโยบายความเป็นส่วนตัว<br>. trd.   2025                                                                                                    |

4. ระบบจะนำท่าน เข้าสู่หน้า ตรวจสอบสิทธิ์ และตรวจสอบการจัดสรร ขอให้ท่านกดเลือกเมนู ตรวจสอบสิทธิ

| LK        |                                                                                                    | 2019 สมชาย กล้าหา<br>3065******83 |
|-----------|----------------------------------------------------------------------------------------------------|-----------------------------------|
|           | ระบบจองซื้อหลักทรัพย์ หุ้นสามัญเพิ่มทุน                                                                                                    |                                   |
|           | <ul> <li>(✓ ตรวจสอบสิทธิ์ →</li> </ul>                                                                                                    |                                   |
|           |                                                                                                    |                                   |
|           |                                                                                                    |                                   |
|           |                                                                                                    |                                   |
|           |                                                                                                    |                                   |
|           |                                                                                                    |                                   |
| Linkage C | o, Ltd. Address: 112/23 Thanon Rat Phatthana, Saphan Sung, Banglok 10240 ( เสื้อนใชการใช้บริการและนโยบางคร<br>Octopright Linkoga Co, Ltd. ( 2025 | າແປ້ນຄ່ານທັງ                      |
|           | and the second second second second second second second second second second second second second second second                                 |                                   |

 ในหน้าถัดมานี้ ระบบจะแสดงรายการการถือหุ้นของท่าน โดยมีข้อมูลหมายเลขทะเบียนผู้ถือหุ้น, จำนวนหุ้น ณ วันปิดสมุด ทะเบียน, จำนวนหลักทรัพย์ที่ท่านมีสิทธิ์จองซื้อ และจำนวนเงินที่ท่านมีสิทธิ์จองซื้อ จากนั้นให้ท่านกดปุ่ม ไปยังหน้าจองซื้อ

|                                                                  | ระบบ                                  | จองซื้อหลักทรัพย์ หุ้นสามัญเ             | พิ่มทุน                        |                                             |                                            |
|------------------------------------------------------------------|---------------------------------------|------------------------------------------|--------------------------------|---------------------------------------------|--------------------------------------------|
| หน้าหลัก > <b>ตรวจสอบสิทธิ์จองซื้อ</b>                           |                                       | 4 U                                      | ч                              | วันที่เริ่มการจอง<br>01/04/2025 10:00:00 น. | วันสิ้นสุดการจอง<br>30/05/2025 08:00:00 น. |
| ชื่อ-สกุล / บริษัทของผู้ถือหุ้น<br><mark>นาย สมชาย กล้าหา</mark> |                                       |                                          |                                | หมายเลขบัตรประชา<br>3065                    | ชน / เลขประจำตัวผู้เสียภาษี<br>******83    |
| หมายเลขทะเบียนผู้ถือหุ้น                                         | จำนวนพุ้น ณ วันปิดสมุดทะเบียน (หน่วย) | จำนวนหลักหรัพย์ที่มีสิทธิจองซื้อ (หน่วย) | จำนวนเงินที่มีสิทธิ์จองซื้อ (1 | บาท)                                        |                                            |
| 9999999001                                                       | 1,000                                 | 200                                      | 0.00                           |                                             | ไปยังหน้าจองซื้อ                           |
|                                                                  |                                       |                                          |                                |                                             |                                            |
|                                                                  |                                       |                                          |                                |                                             |                                            |
|                                                                  |                                       |                                          |                                |                                             |                                            |

ในหน้าถัดมา ให้ท่านกดปุ่ม +จองซื้อ เพื่อเริ่มต้นกระบวนการ

|                                                           |         | ระบบจองซื้อหลักท                 | รัพย์ หุ้นสามัญเพิ่มทุน                  |                                             |                                                                                 |
|-----------------------------------------------------------|---------|----------------------------------|------------------------------------------|---------------------------------------------|---------------------------------------------------------------------------------|
| ตรวจสอบสิทธิ์จองซื้อ > <b>จองซื้อหลักทรัพย์</b>           |         |                                  |                                          | วันที่เริ่มการจอง<br>01/04/2025 10:00:00 น. | วันสิ้นสุดการจอง<br>30/05/2025 08:00:00 น.                                      |
| เลขทะเบียนผู้ถือหุ้นที่ต้องการจองซื้อหลัก<br>(Account ID) | าทรัพย์ | จำนวนหลักทรัพย์ที่มีสิทธิจองซื้อ | รวมจำนวนหลักทรัพย์ที่ทำการจองซื้อทั้งหมด | รวมมูลค่าหลักทรัพ                           | ย์ที่ทำการจองซื้อทั้งหมด                                                        |
| 9999999001                                                | ~       | 1,000 หน่วย                      | 0 หน่วย                                  | 0.0                                         | 10 บาท                                                                          |
|                                                           |         |                                  |                                          |                                             | ()<br>()<br>()<br>()<br>()<br>()<br>()<br>()<br>()<br>()<br>()<br>()<br>()<br>( |

7. ในหน้านี้ ระบบจะย้ำเตือนให้ท่านเตรียมเอกสารให้พร้อมล่วงหน้า โปรดปฏิบัติตาม เมื่อพร้อมแล้วให้กดปุ่ม เพื่อเริ่มการจองซื้อ

| ว้าหอัก > จองขี้อหอักพรัพย์                                                                                                    | บบจองซื่อหลักทรัพย์ หุ้นสามัญเพิ่มทุน                                                                                                    | วังเขี้เริ่มการกอง วังเสี้ยสดการกอง                                                                                                    |
|----------------------------------------------------------------------------------------------------|----------------------------------------------------------------------------------------------------|----------------------------------------------------------------------------------------------------|
|                                                                                                    |                                                                                                    | 01/04/2025 10:00:00 u. 30/05/2025 08:00:00 u.                                                                                                    |
| ขทะเบียนผู้ถือหุ้น: 9999999001                                                                                                    |                                                                                                    |                                                                                                    |
| ารุณาเตรียมไฟล์คังต่อไปนี้ ก่อนเริ่มการจองซื้อ                                                                                                    |                                                                                                    |                                                                                                    |
| ขั้นตอนที่ 2 : ยืนยันตัวตน (หากมีการเปลี่ยนแปลง)                                                                                                    | ขั้นตอนที่ 4 : แบบบัญชีรับผลประโยชน์                                                                                                    | ขั้นตอนที่ 5 : ชำระเงิน                                                                                                    |
| <ul> <li>บุคคลทั่วไป:<br/>สำเนาบัตรประชาชน<br/>คำแนะนำ: อยู่ได้เข้าไม่ห์การ หรือถ่ายรูปไว้อ่วรหน้า บันทึกเก็บไว้ให้พร้อม เพื่อ<br/>สามารอ optood ได้ทับที่ในขั้นตอนดีควากนี้ไป</li> </ul> | <ul> <li>สำเนาบัญชีขึ้นบาคาร</li> <li>คำแนงบับสู่ขึ้นบาคาร</li> <li>คำแนงบับสำหรับสามาร์ สารสาขับที่แสดงชัสเจ้าของไญชี ส่องเป็นชื่อ<br/>เข้ายากับผู้มีสาของชื่อ เท่าบับ (การมีมีสินุคคละ ชื่อบัญชีต่อแป้นชื่อบริสา ที่คางกับ<br/>ชื่อผู้มีสำรัจเองชื่อ) จะได้เการ์อนไฟล์ภาพ หรือย่ายรูปไว้สางหน้า บันทึกเก็บไปให้หร้อม<br/>สามารถ upload ได้ทับที่ในขั้นตอบอัดจากนี้ไป</li> </ul> | <ul> <li>หลักฐานการโอนเงิน</li> <li>หรือมทั่วมาการโอนเงิน ม่าน mobile banking บนโทรศัพร์มิติชีของ<br/>ท่าน (เป็นวิธีมณฑ์ สะดาวรดเร็ว) หากท่านไม่สะดวก ท่านสามารถเลือกเดินกางไป<br/>โปโอนเงินที่ธนาคาวได้</li> </ul> |
| < กลับ                                                                                                    |                                                                                                    | กะเพื่อเวิ่มการของซื้อ >                                                                                                    |

 ให้ท่านกรอก จำนวนหลักทรัพย์ ที่ต้องการจอง (แล้วระบบ ก็จะทำการคำนวณ จำนวนเงินที่ท่านต้องชำระ ไว้ให้ท่านทราบ ด้วย) จากนั้นให้ท่านกดปุ่มถัดไป

| กุณการอกข้อมูล 5 ขั้นตอนให้ครบด้วน ระบบจองซื้อหลักทรัพย์ หุ้นสามัญเพิ่มทุน |                                                                             |                                                |                             |                |  |
|----------------------------------------------------------------------------|-----------------------------------------------------------------------------|------------------------------------------------|-----------------------------|----------------|--|
| ลขทะเบียนผู้ถือหุ้น: 9999999001                                            |                                                                             |                                                |                             | × ยกเลิกการจอง |  |
| ข้อมูลของผู้ก็อทุ้น<br>ข้อมูลของผู้ก็อทุ้น                                 | 2<br>ยินยัมตัวหน                                                            | 3<br>การจัดสรรพดักหรัดย์                       | 4<br>แบบบัญชีรับผลประโยชน์  | 5<br>ป่าระเงิน |  |
| กรุณาหารจสสบ กรอกรัชมูล และกด "ถังไป<br>จำนวนหลักท                         | <sup>ม*</sup><br>วัพย์ที่ได้รับสิทธิ (หน่วย)<br>200                         | ราคาจองซื้อ (บาหต่อหน่วย)<br><mark>2.00</mark> | ราคาทุ้มที่เปิดจง<br>400.0( | ง (บาท)<br>)   |  |
| จำนวนหลักทรั<br>"ผู้ดีตรุ้นสามารถ<br>0                                     | ไพย์ที่ต้องการจอง (หน่วย)<br>จอกุ๊บกู๊อปองอาทเกินสิทธิได้*                  | จำนวนเงินที่ต้องขำระ (บาท)<br>0.00             |                             |                |  |
| สิทธิ์ในการของซื้อหุ้น ท่านสามารถขอ<br>ผลการจัดสรรจะแจ้งได้ทราบหลังสั้นสุ  | องขึ้อมากกว่าหรือน์อยกว่าไดวด้าที่ได้รับก็ได้ โดย<br>สุดกระบวนการรับจองชื่อ |                                                |                             |                |  |
|                                                                            |                                                                             |                                                |                             |                |  |
| < ย้อนกลับ                                                                 |                                                                             |                                                |                             | ดัดไป >        |  |

 ในขั้นตอนนี้ ให้ท่านอัพโหลดไฟล์สำเนาบัตรประชาชน (ขนาดไม่เกิน 5 MB ในรูปแบบ JPG, JPEG, PNG, PDF) แล้วกดปุ่ม ถัดไป

| <sub>มนากรอกข้อนูล 5 ขั้นตอนให้ครบด้วน</sub> ระบบจองซื้อหลักทรัพย์ หุ้นสามัญเพิ่มทุน |                                                                                                    |                          |                                                                                                    |                |  |  |
|--------------------------------------------------------------------------------------|----------------------------------------------------------------------------------------------------|--------------------------|----------------------------------------------------------------------------------------------------|----------------|--|--|
| ขทะเบียนผู้ถือหุ้น: 9999999001                                                       |                                                                                                    |                          |                                                                                                    | × ยกเล็กการจอง |  |  |
| 1<br>ข้อมูลของผู้กือพุ้น                                                             | 2<br>อินอันดัวตน                                                                                                    | 3<br>การจัดสรรหลักทรัทย์ | 4<br>แบบปัญชีรับผลประโยชน์                                                                                                    | 5<br>ขำระเงิน  |  |  |
|                                                                                      | Martin Control of Control of Cont | อับโหลดไฟด์รูปบั         | มัครประชาชนของผู้มีสิทธิ์ของซื้อ<br>┿<br>กำเนาวัตรประชาชม<br>กษัตรโอระโฟส์เราวด์สัตรีเรียงไหล่<br>(ครุกได้ (ครุญ ครูมาติ) คยา<br>(ครุกได้ (ครุญ ครูมาติ)<br>พระปะต์ไม่มีบระกอ |                |  |  |
|                                                                                      |                                                                                                    |                          |                                                                                                    |                |  |  |

10. ในขั้นตอนนี้ ให้ท่านเลือก**ช่องทางการได้รับ หุ้นสามัญเพิ่มทุน** โดย เลือกรับเข้าบัญชีหลักทรัพย์ หรือ เลือกรับใบหุ้น เป็น เอกสาร (เลือกได้เพียงอย่างใดอย่างหนึ่ง)

แล้วให้ท่าน เลื่อนลงมาอีก เพื่อเลือก**ช่องทางการได้รับใบสำคัญแสดงสิทธิ (warrant)** โดย เลือกรับเข้าบัญชีหลักทรัพย์ หรือ รับหุ้นเป็นเอกสาร หรือ รับเป็นใบหุ้น (เลือกได้เพียงอย่างใดอย่างหนึ่ง)

| LANCE (                                                                                          |                                                             | 3065                       | 11871971<br>83 |
|--------------------------------------------------------------------------------------------------|-------------------------------------------------------------|----------------------------|----------------|
| กรุณากรอกข้อมูล 5 ขั้นตอนให้ครบถ้วน                                                              | ระบบจองซื้อหลักทรัพย์ หุ้นส                                 | ามัญเพิ่มทุน               |                |
| เลขทะเบียนผู้ถือหุ้น: <del>999999001</del>                                                       |                                                             |                            | × ยกเล็กการจอง |
| 1<br>ข้อมูลของผู้ถือหุ้น ยืนยั                                                                   | 2 <b>3</b><br>มีมหัวหน <b>การจัดกรรพถักทรัพย์</b>           | 4<br>แบบบัญชีรับผลประโยชน์ | 5<br>ชำระเงิน  |
| หุ้นสามัญ                                                                                        |                                                             |                            |                |
| รับหุ้นเข้าบัญชีหลักทรัพย์                                                                       |                                                             |                            |                |
| <ul> <li>เข้าบัญชีหลักทรัพย์ (Port) : [</li> <li>หุ้นถูกจัดสรรเจ้าพอร์ตสำหรับชื่อ-ขาย</li> </ul> | ▼                                                           |                            |                |
| รับหุ้นเป็นเอกสาร หรือ ใบหุ้น                                                                    |                                                             |                            |                |
| <ul> <li>ฝากใบหุ้นที่ได้รับการจัดสรรไว้กั</li> </ul>                                             | ับบัญชีผู้ออกหลักทรัพย์ เลขที่ 600 เพื่อข้าพเจ้า            |                            |                |
| พุ้นถูกฝากเก็บไว้กับบัญชีที่สูนย์รับฝากห                                                         | ลักทรัพย์ (ไม่ได้เข้าพอร์ตซื้อ-ซาย)                         |                            | I              |
| <ul> <li>ออกใบหุ้นตามจำนวนที่ได้รับกา</li> </ul>                                                 | รจัดสรรไว้ในชื่อของข้าพเจ้า                                 |                            |                |
| ใบทุ้นถูกจัดส่งทางไปรษณีย์ไปให้ตามที่อ<br>                                                       | <i>เ</i> ปูที่แจ้งลงทะเป็บนไว้กับสูนข์วับฝากหลักทวัพย์      |                            |                |
| ใบสำคัญแสดงสิทธิ์ (วอร์แรนท์)                                                                    |                                                             |                            |                |
| รับหุ้นเข้าบัญชีหลักทรัพย์                                                                       |                                                             |                            |                |
| O เข้าบัญชีหลักทรัพย์ (Port) : [                                                                 | V                                                           |                            |                |
| หุ้นถูกจัดสรรเข้าพอร์ดสำหรับชื้อ-ขาย                                                             |                                                             |                            |                |
| รับหุ้นเป็นเอกสาร หรือ ใบหุ้น                                                                    | wax www.d.d                                                 |                            |                |
| O ฝากไบหุ้นที่ได้รับการจัดสรรไว้กั                                                               | ับบัญชีผู้ออกหลักทรัพย์ เลขที่ 600 เพื่อข้าพเจ้า            |                            |                |
| พุ่มถูกผากเกษาวายบัญชัทสูมย์รบฝากพ                                                               | เลกทรพย (เมเตเขาพอรดของขย)<br>กรกัดสรรไว้ใจเพื่อของข้อพเอ้า |                            |                |
| บพันถูกจัดส่งทางไปรษณีย์ไปให้ตามที่ย                                                             | อยู่ที่แจ้งลงทะเบียนไว้กับสุนย์รับฝากหลักทวัพย์             |                            | ļ              |
|                                                                                                  | •                                                           |                            |                |
|                                                                                                  |                                                             |                            |                |

11. ในหน้าถัดมานี้ ให้ท่านแจ้งรายละเอียด เลขที่บัญชีธนาคาร ของตัวท่านเอง พร้อมแนบ ไฟสำเนาบัญชีธนาคาร ด้วย (ขั้นตอนนี้ มีไว้สำหรับกรณีที่ต้องมีการโอนเงินคืนแก่ท่าน) เสร็จแล้วให้กดปุ่ม ถัดไป

| กรุณากรอกข้อมูล 5 ขั้นตอนให้ครบถ้วน                                    | <b>ວ</b> ະກກ:    | จองซื้อหลักทรัพย์ หุ้นสามัญเห่                                                        | ขึ่มทุน                    |                |
|------------------------------------------------------------------------|------------------|---------------------------------------------------------------------------------------|----------------------------|----------------|
| เลขทะเบียนผู้ถือหุ้น: <mark>9999999001</mark>                          |                  |                                                                                       |                            | × ยกเลิกการจอง |
| 1<br>ข้อมูลของผู้ถือทุ้น                                               | 2<br>ยืนยันตัวคน | 3<br>การจัดสรรพถักทรัพย์                                                              | 4<br>ແບບບັญชีวัยผลประโยชน์ | 5 🔺            |
| กรุณากระกษัฆมูลบัญชีรับผลประโยชน์ให้ครบถ้วน                            |                  |                                                                                       |                            |                |
| บัญชีธนาคาร                                                            |                  |                                                                                       |                            |                |
| เลือกบัญชีชนาคาร                                                       |                  |                                                                                       |                            | v              |
| เลขที่บัญชี                                                            |                  |                                                                                       |                            |                |
| กรอกเลขที่บัญชี<br>* ชื่อบัลซึ่งบรอรร์โด้เมตรงกับชื่อน้อยเชื้อเช่าขึ้น |                  |                                                                                       |                            |                |
| อัพโหลดรูปสำเนาบัญชีธนาคาร                                             |                  |                                                                                       |                            |                |
|                                                                        |                  |                                                                                       |                            |                |
|                                                                        |                  | +<br>คลิกหรือลากไฟล์และวางที่นี่เพื่ออับไหลดไฟล์<br>(analฟล์ see, ico, cro., หรือ cơ) |                            |                |
| < ย้อนกลับ                                                             |                  |                                                                                       |                            | ถัดไป >        |

12. ในขั้นตอนนี้ ระบบจะแสดงข้อมูลบัญชีของบริษัทผู้ออกหลักทรัพย์ อันได้แก่ บัญชีธนาคาร, เลขที่บัญชี, ประเภทบัญชี, และที่ สำคัญที่สุดคือ จำนวนเงินที่ท่านต้องชำระ ให้ท่านนำข้อมูลนี้ ไปทำการโอนชำระเงิน ผ่านระบบโมบายแบงกิ้งของท่านเองให้ เรียบร้อย แล้วนำสลิปหลักฐานการโอนชำระเงินดังกล่าว มาอัพโหลด พร้อมทั้งระบุ วันเวลาที่โอนเงินด้วย จากนั้น จึงกด เครื่องหมายถูกเพื่อยืนยันการจองซื้อแล้วกดปุ่มส่งข้อมูลด้านล่าง

| กรุณากรอกข้อมูล 5 ขั้นตอนให้ครบถ้วน                                     | ระบบจ                            | งองซื้อหลักทรัพย์ หุ้นสามัญเพิ่ม <u>ท</u> | าุน                                                       |                                              |
|-------------------------------------------------------------------------|----------------------------------|-------------------------------------------|-----------------------------------------------------------|----------------------------------------------|
| ลงทะเบียนผู้ถือหุ้น: 999999001                                          |                                  |                                           |                                                           | × ยกเลิกการจอง                               |
| 1<br>ข้อมูลของผู้ถือพุ้ม                                                | 2<br>ยืนยันตัวตน                 | 3<br>การจัดสรรมส์การวัทย์                 | 4<br>แบบบัญชีวับผลประโยชน์                                | <b>5</b><br>ชำระเงิน                         |
| กรุณาเลือกบัญชีงนาคารของบริษัทที่จะข่าระเงินและกรอกข้อ                  | ລາແລັດຫຼານກາວຫ້າວະເຈັນໃຫ້ຄວບດ້ວນ |                                           |                                                           |                                              |
| <b>วิธีการขำระเงิน</b><br>ชำระเงินผ่านระบบ Motile Banking โดยโอนเข้าบัญ | ยดังค่อไปนี้                     | จำนวนเงินที่ต้องขำระ<br>400.00            | อัพโหลดหลักฐานการขำระเงิน<br>อัพโหลงได้มากกว่า 1          |                                              |
| บัญชีชนาคาร<br>Krungsri                                                 |                                  | 🖬 ชำระยอคให้ถูกต้อง ตรงตามจุดทศนิยม       | +                                                         |                                              |
| ชื่อบัญชี<br>บริษัท เอบีซี จำกัด (มหาชน)                                |                                  | N                                         | คลิกหรือลากไพ่ล์และวาง<br>(สกุลไหล์ jorg.)<br>ขบาดไฟลับภิ | ที่นี่เพื่ออัปโหลดไฟล์<br>pg. png)<br>u 5 mb |
| เลขที่บัญชี<br>11111112                                                 |                                  |                                           | วันที่-เวลา โอนเงิน                                       |                                              |
| ประเภทบัญชี<br>กระแสรายวัน                                              |                                  |                                           | วว/ดด/ปปปป:                                               |                                              |
| •••••••                                                                 |                                  |                                           | 🔵 ข้าพเจ้ายืนยันการจองซื้อหุ้นครั้งนี้เ                   | ละยอมรับเงื่อนไข                             |

13. ยืนยันการส่งข้อมูลการจองซื้อหุ้นสามัญเพิ่มทุนอีกครั้ง

| บริษัท เอบีซี จำกัด (มหาขน)<br>เลขที่บัญชี<br>111111112 |                            |                                                                                    |              |
|---------------------------------------------------------|----------------------------|------------------------------------------------------------------------------------|--------------|
| ประเภทบัญชี<br>กระแสรายวัม                              |                            | Page365+เช็คสลิปโอนเงินอัสโนมัติมาg<br>0.03MB                                      |              |
|                                                         | ยืนยัน                     | ×                                                                                  |              |
|                                                         | ยืนยันข้อมูลการจองซื้อหุ้น | +                                                                                  |              |
|                                                         | ยกเลิก                     | คลิกหรือลากไหล์และวางที่นี่เพื่อ<br>โหกูลไฟม์ (pog.jpg.pog)<br>ขณะมีหลีไม่มัน 5 mb | อับโหลดไฟล์  |
|                                                         |                            | วันที่-เวลา โอนเงิน                                                                |              |
|                                                         |                            | 23/05/2568 12:12                                                                   |              |
|                                                         |                            | 🧐 ข้าพเจ้ายืนยันการจองซื้อหุ้นครั้งนี้และยอง                                       | งรับเงื่อนไข |
|                                                         |                            |                                                                                    |              |
| < ย้อนกลับ                                              |                            |                                                                                    |              |

14. จากนั้น ให้ท่านกดเมนู ดาวน์โหลดใบยืนยันการจองซื้อ

| К                      | (C) นาย สนาย กล้าหา<br>305******83                                                                                                    |  |
|------------------------|----------------------------------------------------------------------------------------------------|--|
|                        | รับ<br>เลขทะเบียนผู้ถือทุ้น 9999999001<br>หมายเลขการจองซื้อ : 050033<br>อองซื้อสำเร็จ<br>บริษัทระทำเนินการทรวองซื้อเป็น<br>และปลี่ยนสานหารจองซื้อเป็น<br>"จัดสรรเรียบร้อง"<br>คาวนีโหลโนยันยันการองซื้อ |  |
| Linkoge Co., Ltd. Adde | s 112/23 Thanon Rat Phatthana, Saphan Sung, Bangkok 10240 (สี่หน้าทาวได้เกิดกามสะนโตการความเป็นสายสว<br>GCopyright Lineage Co., Urd. (2025                                                              |  |

15.กดปุ่มดาวน์โหลด เพื่อบันทึกไฟล์ PDF เก็บไว้เป็นหลักฐาน

| ราวรถอบจัพรรร > โบชันอันการจองซื้อ          โบยีนยันการอองซื้อ         กันรับ การอองซื้อชั้น         ทันรับ การอองซื้อชั้น         ทันรับ การอองซื้อชั้น         ทันรับ การอองซื้อชั้น         ทันรับ การอองซื้อชั้น         ทันรับ การอองซื้อชั้น         ทันรับ การอองซื้อชั้น         ทันรับ การอองซื้อชั้น         ทันรับ การอองซื้อชั้น         ทันระยังคณารอองซื้อชั้น         ทันระยังคณารอองซื้อชั้น         ทายอะเมืองการอองซื้อ         ทายอะเมืองการอองซื้อชั้น         ทายอะเมืองการอองซื้อชั้น         ทายอะเมืองการอองซื้อชั้น         ที่ท่านเป็นส่งคำสั่งอองซื้อ หรือแน่งที่ทางเรื่ององบันยันต่างๆ เพื่อสู่ของชื่อ <u>แน่ตาย กล้าหา</u><br>การออะเมืองการอองซื้อชองก่าน คือ: TRUBB050037         ที่ข้ะสู้ของซื้อ <u>แน่ตาย กล้าหา</u><br>เขาชินสารอายานแม่ผู้เสียญนี ของท่าน คือ<br>3055466495683 | รางสอบบัตรรร > ใบอันอันการของชื้อ         ไปยืนยันการของชื้อ         กับรับ การจองชื้อจุ้น       หรับ การจองชื้อจุ้น         กับรับ การจองชื้อจุ้น       หร้อมใบสำคัญแสดงสิตธิ์ ของ บริษัท เอบีซี จำกัด (นการบะ)         เราขอกราบขอบพระคุณที่ท่านได้ระหว่างขอกราครวจสอบหลักฐานอินชัพก่างๆ เพื่อคำเนินการตามขึ้นสอบเลือดใบยินชันการรับจองชื้อ         บรายสะเดียดการของชื้อ         พระเดียดการของชื้อต หรือแป้งสำคัญแสดงสิตธิ์ ของ บริษัท เอบีซี จำกัด (นการนะ)         หน่ายและการของชื่อต         พระเดียดการของชื่อ         พระเดียดการของชื่อ         พระเดียดการของชื่อ         พระเดียดการของชื่อ         พระเดียดการของชื่อ         พระเดียดการของชื่อ         พระเดียดการของชื่อ         พระเดียดการของชื่อ         พระเดียดการของชื่อ         พระเดียดการของชื่อ         พระเดียดการของชื่อ         พระเดียดการของชื่อ         พระเดียงการของชื่อ         พระเดียงการของชื่อ         พระเดียงการของชื่อ         พระเดียงราวยาง         พระเดียงราวยาง         พระเดียงราวยาง         พระเดียงราวยาง         พระเดียงราวยาง         พระเดียงราวยาง         พระเดียงราวยางชื่อ         พระเดียงราวยาง         พระเดียงราวยาง         พระเดียงราวยางชื่อ | <u>LK</u>                                                                                                    |                                                                                                    | มาย สมชาย กล้าหา<br>3065******83                       |
|----------------------------------------------------------------------------------------------------|----------------------------------------------------------------------------------------------------|----------------------------------------------------------------------------------------------------|----------------------------------------------------------------------------------------------------|--------------------------------------------------------|
| <b>ใบยืนยันการจองชี้อ</b><br>สำหรับ การจองซื้อหุ้น หร้อมในสำคัญแสดงสิทธิ์ ของ บริษัท เอบีซี จำกัด (มหาชน)<br>เรราชกรราบขอบพระคุณที่ท่านให้ความสนใจ และได้สงคำสั่งอองซื้อ พร้อมแจ้งขำระเงินมาแล้ว ทางเราออกใบยินยันการรับจองซื้อ<br>นี้ไว้ให้ท่านเป็นเป็อหนึ่นโรงหร่างรอกราตรวจสอบหลักฐานยินยันต่างๆ เพื่อลำเนินการตามขั้นตอนต่อไป<br>รายอะเมียดการจองซื้อ<br>ทนายแลงการจองซื้อของท่าน คือ: TRUB8050037<br>วันที่ท่านสงคำสั่งอองซื้อ หร้อมแจ้งขำระเงินภา:<br>05/23/2025 03:13:20<br>นองที่มีครประชาย / เลงประจำดัญมีสยภาษี ของท่าน คือ<br>3065466495683                                                                                                    | <b>ใบยืนยันการจองชี้อ</b><br>สำหรับ การจองชื่อรุ้ม พร้อมใบสำคัญแสดงสิทธิ์ ของ บริษัท เอบีซี จำคัด (มหาขน)<br>เราขอกราบขอบพระคุณที่ท่านให้ความสนใจ และได้จำก็ส่งองชื่อ พร้อมแจ้งทำระเงินมาแล้ว ทางเราออกใบยืมยันการรับจองชื้อ<br>นี้ไว้เที่ท่านเป็นเบื้อเห็นในระหว่างรอการควางสอบพลักฐานยินขัยผ่างๆ เพื่อคำเนินการคามขั้นคอมต่อไป<br>วายละเยียดการจองชื้อ<br>พมายแสทการจองชื้อของท่าน คือ: TRUBB055037<br>วันที่ท่านส่งคำสั่งของชื้อ หร้อมแจ้งทำระเงินมา:<br>อ5/23/2025 03:13:20<br>ประเภทพลักหวัดย์ที่ท่านจองชื้อ คือ: รุ้น พร้อมใบสำคัญแสดงสิทธิ์ ของ บริษัท เอบีซี จำกัด (นกาขน)<br>จำนวนหน่อที่ท่านจองชื้อ คือ: รุ้น พร้อมใบสำคัญแสดงสิทธิ์ ของ บริษัท เอบีซี จำกัด (นกาขน)                                                                                                    | ตรวจสอบจัดสรร > <b>ใบยินยันการจองซื้อ</b>                                                                                                    | ใบยืนยันการจองซื้อ                                                                                                    | 🛃 ดาวน์โหลดใบยืมยันการจองซื้อ                          |
|                                                                                                    | <b>ประเภทพลักทรัพย์ที่พ่านจองซื้อ คือ:</b> หุ้น พร้อมไบสำคัญแสดงสิทธิ์ของ บริษัท เอบิชี จำกัด (มหาชน)<br>จำ <b>นวนหน่วยที่ท่านจองซื้อเข้ามา คือ</b> <u>200</u> หน่วย ในราคาหน่วยตะ <u>2.00</u> บาท                                                                                                    | <b>ใบยืนยันการจาอง</b> จั<br>สำหรับ การจองจี้อหุ้น<br>เราขอกวายขอบพระคุณที่ทำ<br>นี้ไว้ให้ท่านเป็นเบื้องหันในระห<br>วายละเอียดการจองซื้อ<br>หนายเลขการจองซื้อ พอ<br>วันที่ท่านส่งคำสั่งของซื้อ พวี<br>05/23/2025 03:13:20 | ชื้อ<br>หรือมในสำคัญแสดงสิทธิ์ ของ บริษัท เอบีซี จำกัด (มหาชน)<br>มให้ความลนใจ และได้สำคำสั่งองสั่อ หรือมแจ้งข่าระเงินมาแล้ว หาง<br>หว่างรอการตรวจสอบหลักฐานยินยันผ่างๆ เพื่อคำเนินการตามขั้นคอเ<br>น คือ: TRUBB050037 ซื่อผู้จองสื้อ ณะชาย กล้าหา<br>หมายแลงหะเงิยนผู้ลือหุ้น ของ<br>999999001<br>แลงที่ให้เหาไรชาทชน / เลขประจ่<br>3065466495683 | มเราออกโบยินยันการรับจองซื้อ<br>มห่อไป<br>พ่าน คือ<br> |

#### <u>การเข้าใช้งาน ระบบจองซื้อ ด้วยโทรศัพท์มือถือ/Tablet Android (ver. 10+ ขึ้นไป) และ Apple iOS/iPad (ver.12+ ขึ้นไป)</u>

1. ใช้ web browser Google Chrome หรือ Safari เข้าสู่ระบบจอง 2. ให้ท่านกรอก หมายเลขบัตรประชาชน 13 หลัก (โดยไม่ต้องใส่ 3. ถัดมา ให้ท่านศึกษา เงื่อนไขการใช้บริการและนโยบายความเป็น ชื้อ ที่ https://trubb.linkageirapp.com เมื่อท่านพบเมนูตามรูป เครื่องหมายขีดคั้นๆใด) แล้วถัดลงมา ในช่องกรอกรหัสผ่าน ให้ท่าน ส่วนตัว แล้วให้เลื่อนมาที่ด้านล่างสุด แล้วกด เครื่องหมายยินยอม ข้างล่าง ให้ท่านเลือกประเภทผู้มีสิทธิ์จองซื้อหลักทรัพย์ ให้ตรงกับตัว ใช้ เลข 5 หลักสุดท้าย ของเลขบัตรประชาชนของท่าน เป็นรหัสผ่าน ท่าน เช่น กรณีท่านเป็นบุคคลไทยธรรมดา ให้กดเลือกเมนูแรก "บุคคลไทยธรรมดา ที่มีบัตรประชาชนไทย"

เข้าสู่ระบบเพื่อตรูวจสอบสิทธิ์และจอง ซื้อห้น คุณคือใคร? กรุณาเลือก บคคลไทยธรรมดา ที่มีบัตรประชาชนไทย นิติบุคคล ที่จดทะบียนในประเทศไทย นิติบุคคล อื่นๆ ชาวต่างชาติ ถือหนังสือเดินทาง

(ยกตัวอย่างเช่น ถ้าเลขบัตรประชาชนของท่าน คือ 31016016**38589** ์ แสดงว่า รหัสผ่านของท่านคือ 38589) จากนั้นให้กดปุ่ม "เข้าสู่ระบบ"

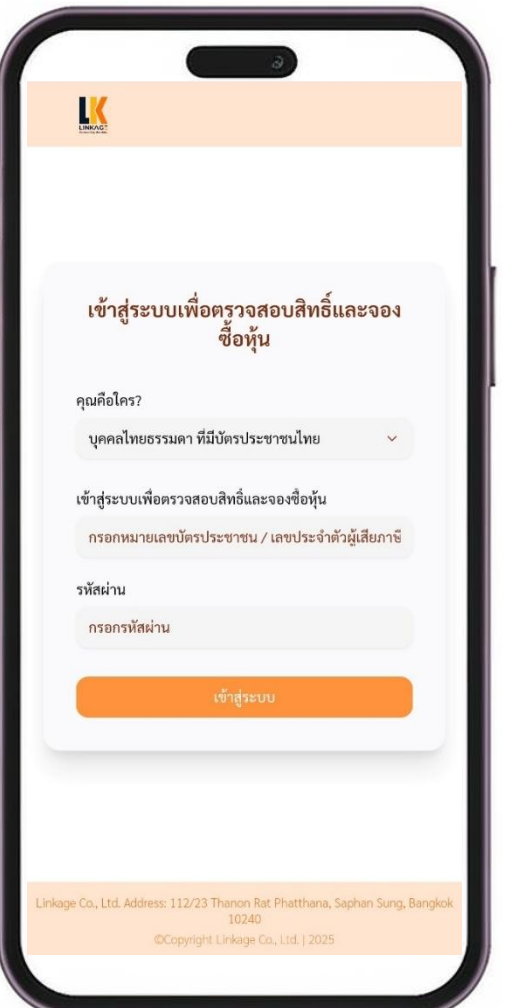

และกดป่ม ยอมรับ

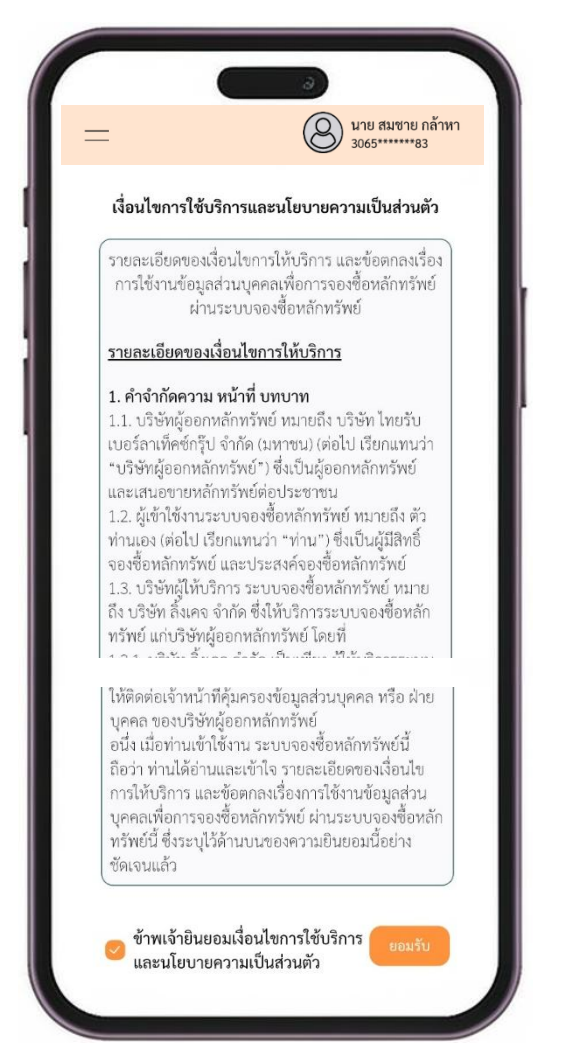

 ระบบจะน้ำท่าน เข้าสู่หน้า ตรวจสอบสิทธิ์ และตรวจสอบกา จัดสรร ขอให้ท่านกดเลือกเมนู ตรวจสอบสิทธิ

หมายเลขทะเบียนผู้ถือหุ้น, จำนวนหุ้น ณ วันปิดสมุดทะเบียน, จำนวนหลักทรัพย์ที่ท่านมีสิทธิ์จองซื้อ และจำนวนเงินที่ท่านมีสิทธิ์ จองซื้อ จากนั้นให้ท่านกดปุ่ม ไปยังหน้าจองซื้อ

4. ระบบจะนำท่าน เข้าสู่หน้า ตรวจสอบสิทธิ์ และตรวจสอบการ 5. ถัดมา ระบบจะแสดงรายการการถือหุ้นของท่าน โดยมีข้อมูล 6. ในหน้าถัดมา ให้ท่านกดปุ่ม + จองซื้อ เพื่อเริ่มต้นกระบวนการ

| =                             | มาย สมขาย กล้าหา<br>3065******83                                                                             |   |
|-------------------------------|----------------------------------------------------------------------------------------------------|---|
|                               | หุ้นสามัญเพิ่มทุน                                                                                            |   |
| $\checkmark$                  | ตรวจสอบสิทธิ์ →                                                                                              |   |
| •                             | ตรวจสอบจัดสรร →                                                                                              |   |
|                               |                                                                                                    |   |
|                               |                                                                                                    |   |
|                               |                                                                                                    |   |
|                               |                                                                                                    |   |
|                               |                                                                                                    |   |
|                               |                                                                                                    |   |
| Linkage Co., Ltd. Ad<br>10240 | ldress: 112/23 Thanon Rat Phatthana, Saphan Sung, Bangko<br>)   เสื้อนไขการใช้บริการและนโยบายความเป็นส่วนตัว | k |
|                               |                                                                                                    |   |

| _                                                     | 3065*****83                       |
|-------------------------------------------------------|-----------------------------------|
| <b>หุ้นสามัถุ</b><br>น้าหลัก > ตรวจสอบสิทธิ์จองซีเ    | <b>มเพิ่มทุน</b>                  |
| ันที่เริ่มการจอง วันสิ่<br>1/04/2025 10:00:00 น. 30/( | นสุดการจอง<br>05/2025 08:00:00 น. |
| อ-สกุล / บริษัทของผู้ถือหุ้น                          |                                   |
| าย สมชาย กล้าหา                                       |                                   |
| มายเลขบัตรประชาชน / เลขปร                             | ะจำตัวผู้เสียภาษี                 |
| 065*****83                                            |                                   |
| หมายเลขทะเบียนผู้ถือหุ้น                              |                                   |
| 9999999001                                            |                                   |
| จำนวนหุ้น ณ วันปิดสมุดท                               | ะเบียน (หน่วย)                    |
| 1,000                                                 |                                   |
| จำนวนหลักทรัพย์ที่มีสิทธิจ                            | วองซื้อ (หน่วย)                   |
| 200                                                   |                                   |
| จำนวนเงินที่มีสิทธิ์จองซื้อ                           | (บาท)                             |
| 400.00                                                |                                   |
| 1.000                                                 | น้าจองซื้อ                        |

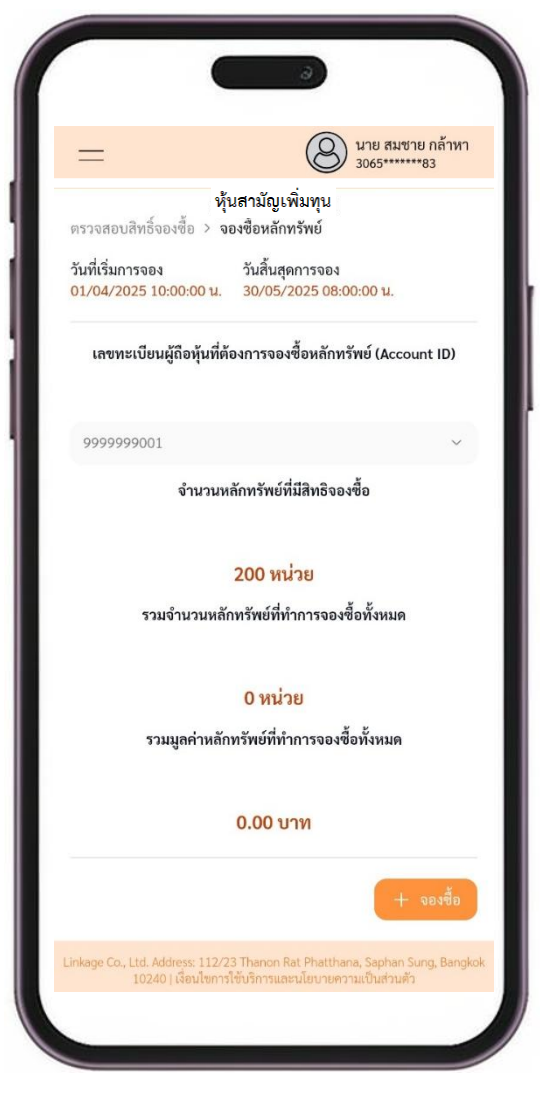

7. ในหน้านี้ ระบบจะย้ำเตือนให้ท่านเตรียมเอกสารให้พร้อมไว้ 8. ให้ท่านกรอก จำนวนหลักทรัพย์ ที่ต้องการจอง (แล้วระบบ ก็จะทำ 9. ในขั้นตอนนี้ ให้ท่านอัพโหลดไฟล์สำเนาบัตรประชาชน (ขนาดไม่ ส้ัค

นาย สมชาย กล้าหา 3065\*\*\*\*\*83 หุ้นสามัญเพิ่มทุน หน้าหลัก > จองซื้อหลักทรัพย์ วันที่เริ่มการจอง 01/04/2025 10:00:00 u. วันสิ้นสุดการจอง 30/05/2025 08:00:00 u. เลขทะเบียนผู้ถือหุ้น: 9999999001 กรุณาเตรียมไฟล์ดังต่อไปนี้ ก่อนเริ่มการจองซื้อ ขั้นตอนที่ 2 : ยืนยันตัวตน (หากมีการเปลี่ยนแปลง) บุคคลทั่วไป: สำเนาบัตรประชาชน คำแนะนำ: ขอให้เตรียมไฟล์ภาพ หรือถ่ายรูปไว้ล่วงหน้า บันทึกเก็บไว้ให้พร้อม เพื่อสามารถ upload ได้ทันทีในขั้นตอนถัดจากนี้ไป ขั้นตอนที่ 4 : แบบบัญชีรับผลประโยชน์ • สำเนาบัญชีธนาคาร คำแนะนำ: สำเนาสมุดบัญชีธนาคาร นี้ ตรงหน้าที่แสดงชื่อเจ้าของบัญชี ต้อง เป็นชื่อเดียวกับผู้มีสิทธิ์จองซื้อ เท่านั้น (กรณีนิติบุคคล: ชื่อบัญชีต้องเป็นชื่อ บริษัท ที่ตรงกับชื่อผู้มีสิทธิ์จองซื้อ) ขอให้เตรียมไฟล์ภาพ หรือถ่ายรูปไว้ล่วง หน้า บันทึกเก็บไว้ให้พร้อม สามารถ upload ได้ทันที่ในขั้นตอนถัดจากนี้ไป ขั้นตอนที่ 5 : ชำระเงิน หลักฐานการโอนเงิน คำแนะนำ: เตรียมพร้อมทำการโอนเงิน ผ่าน mobile banking บนโทรศัพท์มือ ถือของท่าน (เป็นวิธีแนะนำ สะดวกรวดเร็ว) หากท่านไม่สะดวก ท่านสามารถ เลือกเดินทางไปไปโอนเงินที่ธนาคารได้ กลับ

้ ล่วงหน้า โปรดปฏิบัติตาม เมื่อพร้อมแล้ว ให้กดปุ่ม เพื่อเริ่มการจอง การคำนวณ จำนวนเงินที่ท่านต้องชำระ ไว้ให้ท่านทราบด้วย) จากนั้น เกิน 5 MB ในรูปแบบ JPG, JPEG, PNG, PDF) แล้วกดปุ่มถัดไป ให้ท่านกดปุ่ม ถัดไป

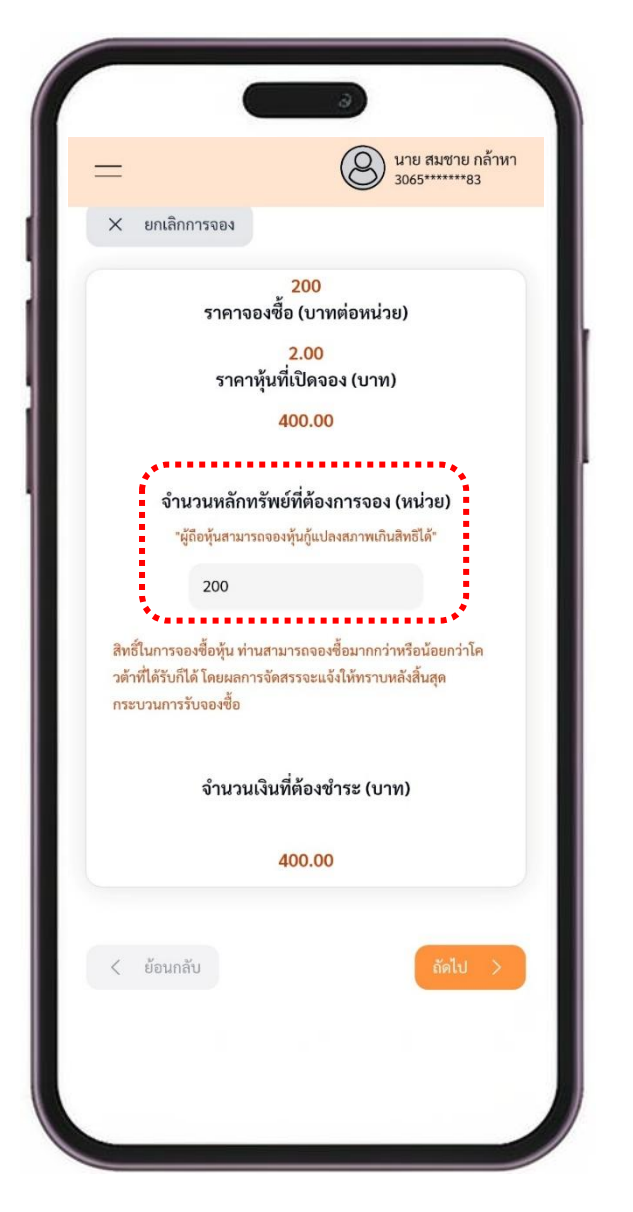

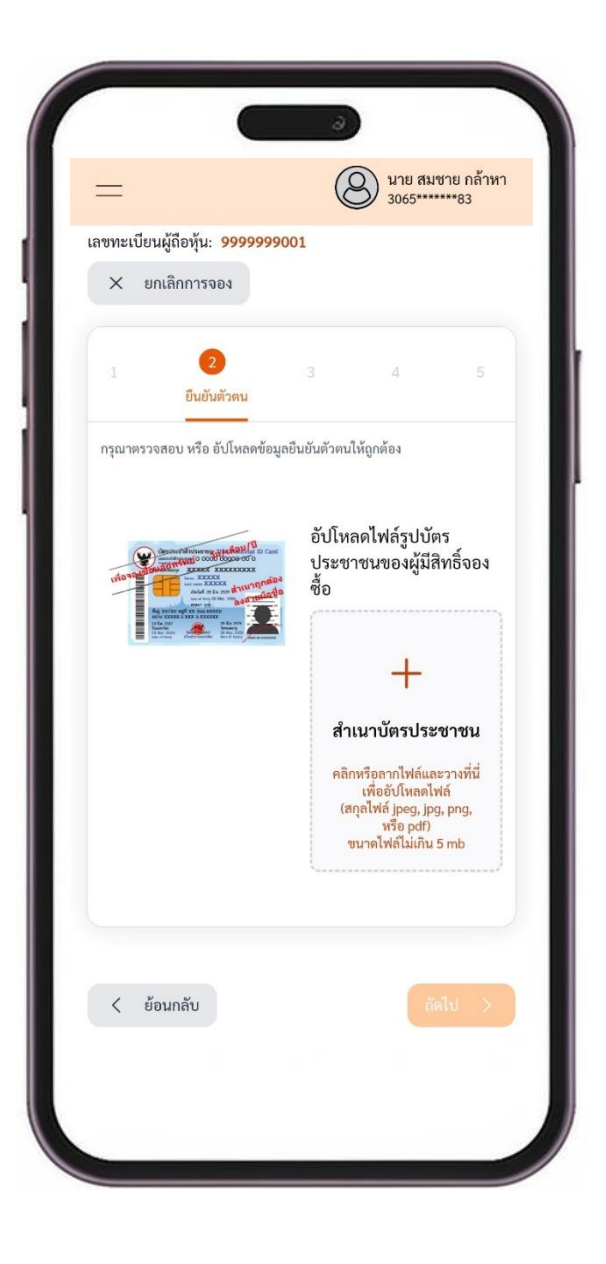

โดยเลือกรับเข้าบัญชีหลักทรัพย์ หรือ เลือกรับใบหุ้น หรือเป็นเอกสาร (เลือกได้เพียงอย่างเดียว) (..มีต่อ)

ใบสำคัญแสดงสิทธิ (warrant) โดย เลือกรับเข้าบัญชีหลักทรัพย์ หรือ รับหุ้นเป็นเอกสาร หรือ รับเป็นใบหุ้น (เลือกได้เพียงอย่างเดียว)

10. ในขั้นตอนนี้ ให้ท่านเลือกช่องทางการได้รับหุ้นสามัญเพิ่มทุน (...ต่อ) แล้วให้ท่าน เลื่อนลงมาอีก เพื่อเลือกช่องทางการได้รับ 11. ในหน้าถัดมานี้ ให้ท่านแจ้งรายละเอียด เลขที่บัญชีธนาคาร ของ ้ตัวท่านเอง พร้อมแนบ ไฟสำเนาบัญชีธนาคาร ด้วย (ขั้นตอนนี้มีไว้ สำหรับกรณีที่ต้องมีการโอนเงินคืนแก่ท่าน) เสร็จแล้วให้กดปุ่ม ถัดไป

|                                          | 3065******83                                                                                                    |
|------------------------------------------|----------------------------------------------------------------------------------------------------|
|                                          | หุ้นสามัญเพิ่มทุน                                                                                                    |
| รุณากรอเ                                 | กข้อมูล 5 ขั้นตอนให้ครบถ้วน                                                                                                    |
| ขทะเบีย                                  | นผู้ถือทุ้น: <mark>9999999001</mark>                                                                                                    |
| X E                                      | กเลิกการจอง                                                                                                    |
| 1                                        | 2 <b>3</b> 4 5<br>การจัดสรรหลักทรัพย์                                                                                                    |
|                                          |                                                                                                    |
| หุ้นสามัถุ<br>รับหุ้นเ<br>O              | ข้าบัญชีหลักทรัพย์<br>เข้าบัญชีหลักทรัพย์ (Port) :                                                                                                    |
| หุ้นสามัถุ<br>รับหุ้นเ<br>O              | ย<br>ข้าบัญชีหลักทรัพย์<br>เข้าบัญชีหลักทรัพย์ (Port) :<br>หุ้นถูกจัดสรรเข้าพอร์หล่าหรับซื้อขาย<br>เป็นเอกสาร หรือ ใจเห็น                                                                                                    |
| หุ้นสามัถุ<br>รับหุ้นเ<br>O<br>รับหุ้นเ  | ข้าบัญชีหลักทรัพย์<br>เข้าบัญชีหลักทรัพย์ (Port) :<br>หุ้นถูกจัดสรมข้าพอร์สสำหรับซื้อขาย<br>ป็นเอกสาร หรือ ใบหุ้น<br>ฝากใบหุ้นที่ได้รับการจัดสรรไว้กับบัญชีผู้ออกหลักทรัพย์<br>เลขที่ 600 เพื่อข้าพเจ้า                                                                                                    |
| אຸ້ນສາມັດຸ<br>ວັບאຸ້ນເ<br>ວັບກຸ້ນເ'<br>○ | ข้าบัญชีหลักทรัพย์<br>เข้าบัญชีหลักทรัพย์ (Port) :<br>พันถูกจัดสรรเข้าพอร์หสาหรับซื้อ-ขาย<br>ปั้นเอกสาร หรือ ใบหุ้น<br>ฝากใบหุ้นที่ได้รับการจัดสรรไว้กับบัญชีผู้ออกหลักทรัพย์<br>เลขที่ 600 เพื่อข้าพเจ้า<br>พุ้นถูกฝากเก็บไว้กับบัญชีที่ถูนสรับฝากหลักทวัพย์ (ไม่ใต้เข้าพอร์ตซื้อ-ขาย)<br>ออกใบหุ้นตามจำนวนที่ได้รับการจัดสรรไว้ในชื่อของ<br>ข้าพเจ้า                                                                                                    |
| אຸ້ນສາມັຄຸ<br>ຈັບאຸ້ນແ<br>ຈັບאຸ້ນແ່<br>◯ | ข้าบัญชีหลักทรัพย์<br>เข้าบัญชีหลักทรัพย์<br>เข้าบัญชีหลักทรัพย์ (Port) :<br>พุ้มถูกจักสรรเข้าพอร์หสาหวับซื้อขาย<br>ป็นเอกสาร หรือ ใบหุ้น<br>ฝากในหุ้นที่ได้รับการจัดสรรไว้กับบัญชีผู้ออกหลักทรัพย์<br>เลขที่ 600 เพื่อข้าพเจ้า<br>พุ้มถูกสากเก็บไว้กับบัญชีที่สูนรับฝากหลักทรัพย์ (ไม่ได้เข้าพอร์คซื้อ-ขาย)<br>ออกใบหุ้นตามจำนวนที่ได้รับการจัดสรรไว้ในชื่อของ<br>ข้าพเจ้า<br>ใบหุ้มถูกจัดสหางไปรษณีย์ไปให้คามที่อยู่ที่แจ้งลงทะเบียนไว้กับสูนย์รับ<br>ฝากหลักทรัพย์ |

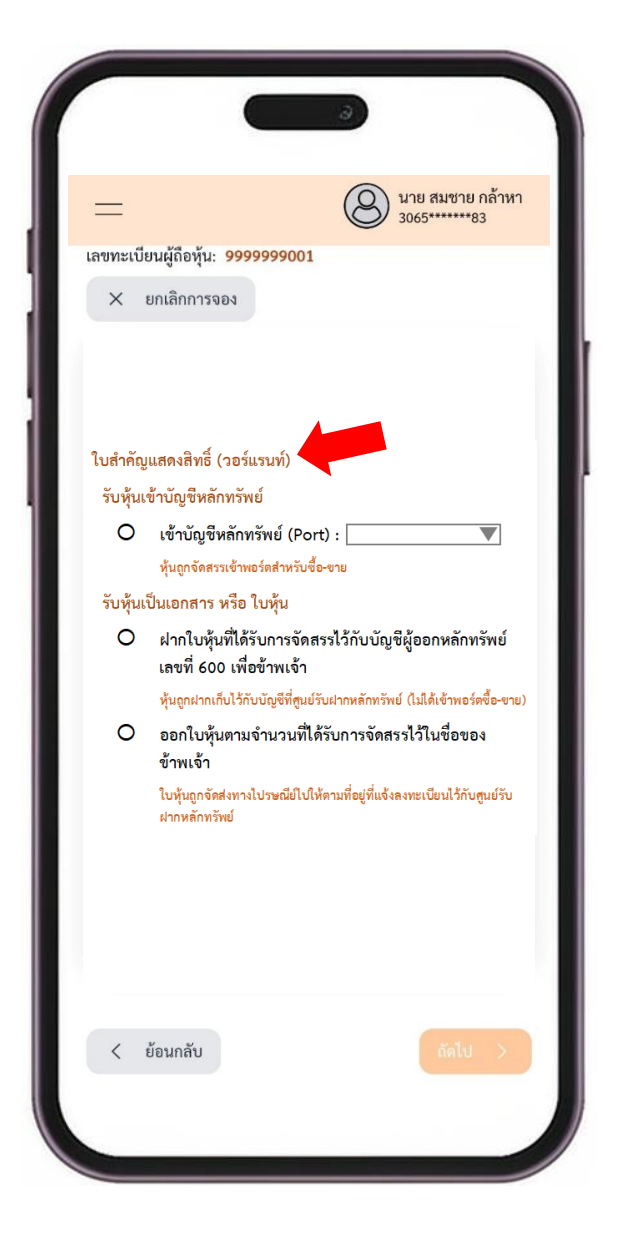

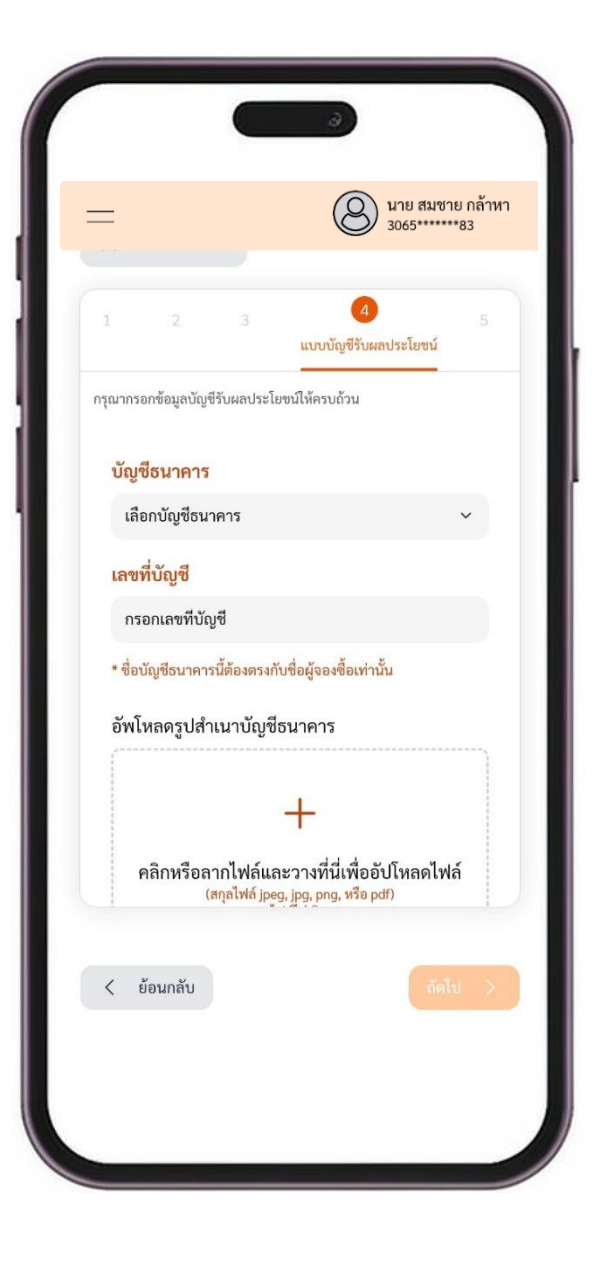

บัญชีธนาคาร, เลขที่บัญชี, ประเภทบัญชี, และที่สำคัญที่สุดคือ พร้อมทั้งระบุ วันเวลาที่โอนเงินด้วย จากนั้น จึงกด เครื่องหมายถูก ้จำนวนเงินที่ท่านต้องชำระ ให้ท่านนำข้อมูลนี้ ไปทำการโอนชำระเงิน เพื่อยืนยันการจองซื้อ แล้วกดปุ่ม ส่งข้อมูล ผ่านระบบโมบายแบงกิ้งของท่าน ให้เรียบร้อย (..มีต่อ)

12. ระบบจะแสดงข้อมูลบัญชีของบริษัทผู้ออกหลักทรัพย์ อันได้แก่ (..ต่อ). แล้วนำสลิปหลักฐานการโอนชำระเงินดังกล่าว มาอัพโหลด 13. ยืนยันการส่งข้อมูลการจองซื้อหุ้นอีกครั้ง

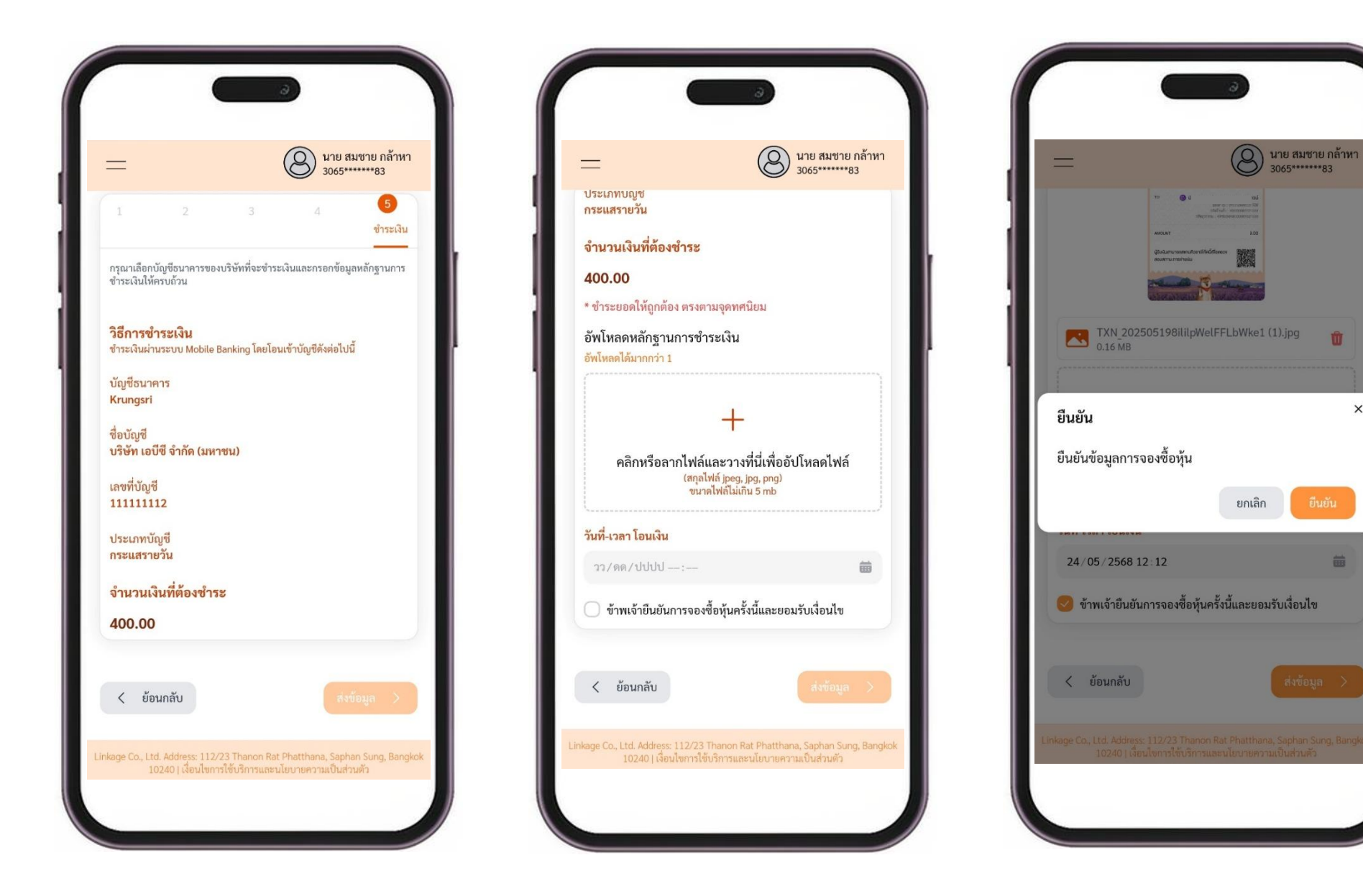

3065\*\*\*\*\*\*83

Ŵ

曲

×

#### 14. จากนั้น ให้ท่านกดเมนู ดาวน์โหลดใบยืนยันการจองซื้อ

|           | C i                                                                          |                                                        |   |
|-----------|------------------------------------------------------------------------------|--------------------------------------------------------|---|
| =         | (                                                                            | นาย สมชาย กล้าหา<br>3065******83                       |   |
|           | <b>~</b>                                                                     |                                                        |   |
|           | เลขทะเบียนผู้ถือหุ้น 9                                                       | 9999999001                                             |   |
|           | หมายเลขการจองซื้อ :                                                          | BB000001                                               |   |
|           | จองซื้อสำเร็                                                                 | 10                                                     |   |
|           | บริษัทจะดำเนินการตรวจสะ<br>และเปลี่ยนสถานะการจ<br><b>'จัดสรรเรียบร้อ</b>     | บบสิทธิของคุณ<br>เองซื้อเป็น<br>เย'                    |   |
|           | ดาวน์โหลดใบยืนยันก                                                           | ารจองซื้อ                                              |   |
|           | กลับสู่หน้าจองร                                                              | ข้อ                                                    | L |
| Linkage C | o., Ltd. Address: 112/23 Thenon Ret P<br>10240   เรื่อนโขการใช้บริการและนั้น | hatihana, Saphan Sung, Bangkok<br>ນບາຍທາກມເປັນສຳນະສ້າງ |   |
|           |                                                                              |                                                        |   |

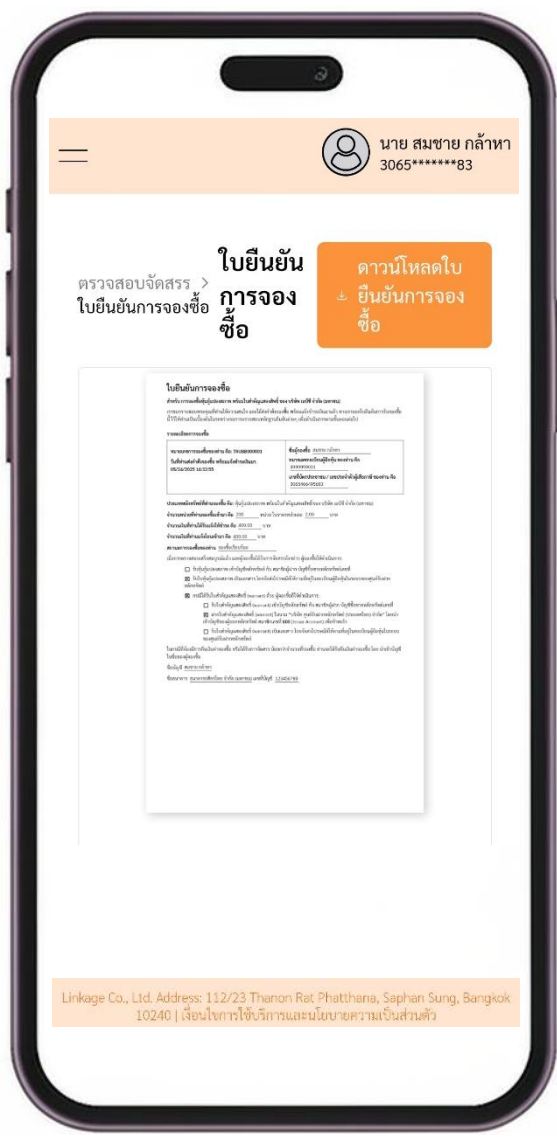

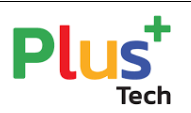

#### ใบจองซื้อหุ้นสามัญเพิ่มทุนของ บริษัท พลัส เทค อินโนเวชั่น จำกัด (มหาชน)

การเสนอขายหุ้นสามัญเพิ่มทุนให้แก่ผู้ถือหุ้นเดิมของบริษัทฯ ตามสัดส่วนการถือหุ้น โดยไม่จัดสรรให้แก่ผู้ถือหุ้นที่จะทำให้บริษัทฯ มีหน้าที่ตามกฎหมายต่างประเทศ

จำนวนไม่เกิน 122,435,552 หุ้น มูลค่าที่ตราไว้หุ้นละ 1.00 บาท ในราคาเสนอขายหุ้นละ 1.00 บาท ام بور ق *ی* ،

| วันที่จองซื้อ (ตั้งแต่วันที่                                                                                                    | 23 มิถุนายน – 23 กรกฎาคม 2568                                             | (รวม 22 วันทำการ)                                                           |                                                                                                    |  |  |
|----------------------------------------------------------------------------------------------------|---------------------------------------------------------------------------|-----------------------------------------------------------------------------|----------------------------------------------------------------------------------------------------|--|--|
| ข้อมูลผู้จองซื้อหุ้น โปรดกรอก                                                                                                    | ข้อความในช่องด้านล่างนี้ให้ครบถ้วน                                        | ม ชัดเจน ตัวบรรจง                                                           |                                                                                                    |  |  |
| ข้าพเจ้า (นาย/นาง/นางสาว/นิติบุคคล)                                                                                                    | กะเบียนผู้ถือหุ้นเลขที่                                                   | โทรศัพท์ติดต่อ                                                              |                                                                                                    |  |  |
| บัตรประจำตัวประชาชน ใบต่างด้าว หนังสือเดินทาง เลขทะเบียนนิติบุคคล เลขที่                                                                                                    | • •                                                                       | โดยมีที่อยู่เป็นไปตามที่ปรากฏในรู                                           | รานข้อมูลผู้ถือหุ้นของบริษัท ณ วันที่ 11                                                                                                    |  |  |
| มิถุนายน 2568 ซึ่งบริษัท ได้รับจากบริษัท ศูนย์รับฝากหลักทรัพย์ (ประเทศไทย) จำกัด                                                                                                    |                                                                           |                                                                             |                                                                                                    |  |  |
| ข้าพเจ้ามีความประสงค์ขอจองซื้อหุ้นสามัญเพิ่มทุนของบริษัท (กรุณาตรวจสอบสิทธิการจองซื้อตาม                                                                                                    | เที่ปรากฏในใบรับรองการจองซื้อหุ้นซึ่                                      | งออกโดยบริษัท ศูนย์รับฝากหลักทรั                                            | พย์ (ประเทศไทย) จำกัด) ดังนี้                                                                                                    |  |  |
| รายละเอียดการจอง                                                                                                    | จำนวนหุ้นที่จองซื้อ (หุ้น)                                                | ราคาเสนอขาย (บาทต่อหุ้น)                                                    | จำนวนเงินที่ชำระ (บาท)                                                                                                    |  |  |
| จองซื้อตามสิทธิทั้งจำนวน                                                                                                    |                                                                           |                                                                             |                                                                                                    |  |  |
| 🔲 จองซื้อมากกว่าสิทธิที่ได้รับจัดสรรเฉพาะส่วนเพิ่ม                                                                                                    |                                                                           | 1.00                                                                        |                                                                                                    |  |  |
| จองซื้อน้อยกว่าสิทธิที่ได้รับจัดสรร                                                                                                    |                                                                           |                                                                             |                                                                                                    |  |  |
| รวมจองซื้อทั้งสิ้น                                                                                                    |                                                                           |                                                                             |                                                                                                    |  |  |
| พร้อมกันนี้ ข้าพเจ้าขอส่งเงินค่าจองซื้อหุ้นสามัญดังกล่าว (ผู้จองซื้อหุ้นโปรดเลือกวิธีใดวิธีหนึ่งเท่านั้น)                                                                                       | โดยวิธีดังต่อไปนี้                                                        |                                                                             | <u> </u>                                                                                                    |  |  |
| 🗌 เงินโอน เงินเข้าบัญชี "บริษัท พลัส เทค อินโนเวชั่น จำกัด (มหาชน)" <b>ธนาคาร กสิกรไทย เลขท</b> ี่                                                                                              | บัญชี 001 126 773 4 สาขาสำนักสี                                           | ลม เงินฝากกระแสรายวัน                                                       |                                                                                                    |  |  |
| 🗌 เช็ค/แคชเชียร์เซ็ค/ดร๊าฟท์ เลขที่เช็ค ธ                                                                                                    | นาคาร                                                                     | สาขา                                                                        |                                                                                                    |  |  |
| โดยสั่งจ่าย "บริษัท พลัส เทค อินโนเวชั่น จำกัด (มหาชน)" จะต้องลงวันที่ภายในระยะเวลาจองชื่                                                                                                    | อแต่ไม่เกินวันที่ 22 กรกฎาคม 2568                                         | และจะต้องสามารถเรียกเก็บเงินได้จา                                           | กสำนักหักบัญชีในเขตกรุงเทพมหานคร ภายใน                                                                                                    |  |  |
| 1 วันทำการ                                                                                                    |                                                                           |                                                                             |                                                                                                    |  |  |
| -<br>เมื่อข้าพเจ้าได้รับการจัดสรรหุ้นดังกล่าวแล้ว ในการส่งมอบหุ้นข้าพเจ้าตกลงยินยอมให้ดำเนินการ                                                                                                 | ดังต่อไปนี้ (เลือกวิธีใดวิธีหนึ่งเท่านั้น)                                |                                                                             |                                                                                                    |  |  |
| 🗌 แบบไร้ใบหุ้น (Scripless) นำหุ้นเข้าบัญชีชื้อขายหลักทรัพย์ของตนเอง ให้ฝากหุ้นสามัญตา                                                                                                    | มจำนวนที่ได้รับการจัดสรรนั้นไว้ในชื่อ                                     | ) "บริษัท ศูนย์รับฝากหลักทรัพย์ (ปร                                         | ระเทศไทย) จำกัด เพื่อผู้ฝาก" และดำเนินการ                                                                                                    |  |  |
| ให้บริษัท                                                                                                    | นำหุ้นเข้าฝากไว้กับเ                                                      | เริษัท ศูนย์รับฝากหลักทรัพย์ (ประเท                                         | าศไทย) จำกัด เพื่อเข้าบัญชีซื้อขายหลักทรัพย์                                                                                                    |  |  |
| ของข้าพเจ้า เลขที่บัญชี                                                                                                    |                                                                           | ซึ่งข้าพเจ้ามีอยู่กับบริษัทเ                                                | นั้น (ชื่อผู้จองซื้อต้องตรงกับชื่อบัญชีซื้อขาย                                                                                                    |  |  |
| หลักทรัพย์ มิฉะนั้นจะดำเนินการออกใบหุ้นในชื่อของผู้จองซื้อแทน)                                                                                                    |                                                                           |                                                                             |                                                                                                    |  |  |
| แบบนำหุ้นเข้าฝากบัญชีของบริษัทผู้ออกหลักทรัพย์ ให้ฝากหุ้นสามัญตามจำนวนที่ได้รับห                                                                                                    | าารจัดสรรนั้นไว้ในชื่อ "บริษัท ศูนย์                                      | รับฝากหลักทรัพย์ (ประเทศไทย) จํ                                             | ำกัด" โดยนำหุ้นเข้าฝากในบัญชีบริษัทผู้ออก                                                                                                    |  |  |
| หลักทรัพย์ สมาชิกเลขที่ 600 เพื่อข้าพเจ้า (กรณีที่ผู้จองซื้อประสงค์ที่จะรับการจัดสรรหุ้นสามั                                                                                                    | ญไว้ในบัญชีบริษัทผู้ออกหลักทรัพย์ ง                                       | เอให้กรอกแบบฟอร์มประกอบการจอ<br>                                            | องหลักทรัพย์เฉพาะผู้ที่ประสงค์นำหลักทรัพย์                                                                                                    |  |  |
| ฝากเข้าบัญชีบริษัทผู้ออกหลักทรัพย์ (Issuer Account) พร้อมแนบเอกสารที่เกี่ยวข้อง มิฉะนั้น                                                                                                    | บริษัทขอสงวนสิทธิ์ที่จะดำเนินการออเ                                       | กใบหุ้นในชื่อของผู้จองซื้อแทน)                                              |                                                                                                    |  |  |
| แบบรับใบหุ้น (Script) ให้ออกใบหุ้นสามัญตามจำนวนที่ได้รับจัดสรรนั้นไว้ในชื่อของข้าพเจ้าแล้ง                                                                                                    | ละจัดส่งใบหุ้นให้ข้าพเจ้าตามชื่อที่อยู่ที                                 | ระบุไว้ในทะเบียนผู้ถือหุ้นทางไปรษถ์                                         | มีย์ลงทะเบียนภายใน 15 วันทำการนับจากวัน                                                                                                    |  |  |
| ปิดการจองชื่อหุ้น โดยข้าพเจ้าอาจได้รับใบหุ้นภายหลังจากที่ตลาดหลักทรัพย์แห่งประเทศไทย<br>                                                                                                    | มรับหุ้นสามัญเพิ่มทุนดังกล่าวเข้าเป็น <sup>.</sup>                        | หลักทรัพย์จดทะเบียนและขออนุญา                                               | ตให้ทำการซือขายได้ในตลาดหลักทรัพย์แห่ง                                                                                                    |  |  |
| ประเทศไทย                                                                                                    |                                                                           |                                                                             |                                                                                                    |  |  |
| การคืนเงินค่าจองซื้อ (ถ้ามี)                                                                                                    |                                                                           |                                                                             |                                                                                                    |  |  |
| ในกรณีข้าพเจ้าไม่ได้รับการจัดสรรหุ้นสามัญหรือได้รับจัดสรรไม่ครบเต็มจำนวนทจองซือ ข้าพเจ้าตกลงรับเงินคืนโดยไม่มีดอกเบียหรือค่าเสียหายใด ๆ ผ่าน ระบบการโอนเงินผ่านบัญชีธนาคารของข้าพเจ้า ชื่อบัญชี |                                                                           |                                                                             |                                                                                                    |  |  |
| ธนาคาร 🗋 ออมทรัพย์ 🗋 กระแสรายวัน และข้าพเจ้าได้แบบสำเนาสมุดบัญชีเงินฝากธนาคารหน้าแรกพร้อม                                                                                                    |                                                                           |                                                                             |                                                                                                    |  |  |
| รับรองสำเนาถูกต้องมาพร้อมกันนี้ (โปรดแนบสำเนาสมุดบัญชีเงินฝากธนาคารหน้าแรกพร้อมรับรอ                                                                                                    | งสำเนา) ภายใน 20 วันทำการ นับจา                                           | กวันสินสุดระยะเวลาการจองชื่อหุ้น                                            |                                                                                                    |  |  |
| คำรับรองและข้อตกลงของผู้จองชื่อ<br>                                                                                                    | र्थ्व र २४४।।१ वें                                                        | ହ କ ଇଁ <i>ଭା</i> ଏ କ                                                        | v । सेवंश्र                                                                                                    |  |  |
| ขาพเจาขอรับรองและตกลงวาจะจองซอหุนนสามญูเพมทุนตามจานวนดงกลาวและจะเมยกเลกการจองซอ<br>เรียงร้อย พร้องตัวระค่าวองซื้อ หรือหากแคตเตียร์เต็ด/เต็ด/คร้าฟห์ ที่สั่งว่ายแว้วนั้นไม่ย่างการเรียกเกิงกาะ   | หุนเพมทุนน หากขาพเจาเมสงเบจองซอ<br>ในวันทำการกัดไป มันแต่วันที่สำระเงินห่ | หุ่นสามญเพมทุ่นทเดกรอกรายละเอยดค<br>รือส่งนอน ให้ถือว่าท้าพเอ้าสอะสิทธิในกา | ารบถวนและเอกสารบระกอบการจองซอทถูกตอง<br>กรอองซื้อห้าเสารักแพิ่งพบดังกล่าวโดยไข่งีเรื่องป่อ                                                                                                    |  |  |
| และไม่สามารถ เพิ่กถอนได้ ข้าพเจ้าได้ศึกษาข้อมลทั้งหมดที่เกี่ยวกับการเสนอขายห้นสามัณเพิ่มพน และยินยะ                                                                                             | มมผกพันตามข้อตกลงและเงื่อนไขดังกล่าว                                      | และที่จะได้มีการแก้ไขเพิ่มเติมในภายหล่                                      | างองของ และ เมษฐะกม กุณฑง เธา ระคอ แมนงอน ะ อ<br>ลังอีกด้วย                                                                                                    |  |  |
| · · · · · · · · · · · · · · · · · · ·                                                                                                    |                                                                           |                                                                             |                                                                                                    |  |  |
| ใบจองซื้อ 1 ใบ ต่อ 1 เลขทะเบียนผู้ถือหุ้นเท่านั้น                                                                                                    |                                                                           | ลงชื่อ                                                                      | ผู้จองซื้อ                                                                                                    |  |  |
|                                                                                                    |                                                                           | (                                                                           | )                                                                                                    |  |  |
| <u>การลงทุนในหลักทรัพย์ช่อมมีความเสี่ยง และก</u>                                                                                                    | <u>่อนการตัดสินใจจองซื้อหลักทรัพย์ ค</u>                                  | <u>าวรศึกษาข้อมูลอย่างรอบคอบ</u>                                            |                                                                                                    |  |  |
| ××                                                                                                    |                                                                           |                                                                             | <b>XXXXXXXXXXXXXXXXXXXXXXXXXXXXXXXXXXXXXXXXXXXXXXXXXXXXXXXXXXXXXXXXXXXXXXXXXXXXXXXXXXXXXXXXXXXXXXXXXXXXXXXXXXXXXXXXXXXXXXXXXXXXXXXXXXXXXXXXXXXXXXXXXXXXXXXXXXXXXXXXXXXXXXXXXXXX</b> - <b>X</b> |  |  |
| หลักฐานการรับฝากการจองซื้อหุ้นสามัญของบริษัท พลัส                                                                                                    | เทค อินโนเวชั่น จำกัด (มหาชน) (ผู้ข                                       | จองซื้อโปรดกรอกข้อความในส่วนนี้                                             | ด้วย)                                                                                                    |  |  |
| วันที่จองซื้อ (ตั้งแต่วันที่ 23 มิถุนายน – 23 กรกฎาคม 2568                                                                                                    | (รวม 22 วันทำการ)                                                         |                                                                             | เลขที่ใบจอง                                                                                                    |  |  |
| บริษัท พลัส เทค อินโนเวชั่น จำกัด (มหาชน) ได้รับเงินจาก (ชื่อตามใบจอง)                                                                                                    |                                                                           | เพื่อจองซื้อหุ้นสามัญเพิ่มทุน ใน                                            | ราคาหุ้นละ 1.00 บาท ตามรายละเอียดดังนี้                                                                                                    |  |  |
| รายละเอียดการจอง                                                                                                    | จำนวนหุ้นที่จองซื้อ (หุ้น)                                                | ราคาเสนอขาย (บาทต่อหุ้น)                                                    | จำนวนเงินที่ชำระ (บาท)                                                                                                    |  |  |
| 🔲 จองซื้อตามสิทธิทั้งจำนวน                                                                                                    |                                                                           |                                                                             |                                                                                                    |  |  |
| 🔲 จองซื้อมากกว่าสิทธิที่ได้รับจัดสรรเฉพาะส่วนเพิ่ม                                                                                                    |                                                                           | 1.00                                                                        |                                                                                                    |  |  |
| 🔲 จองซื้อน้อยกว่าสิทธิที่ได้รับจัดสรร                                                                                                    |                                                                           |                                                                             |                                                                                                    |  |  |
| รวมจองซื้อทั้งสิ้น                                                                                                    |                                                                           |                                                                             |                                                                                                    |  |  |
| โดยชำระเป็น 🛛 เงินโอน จากธนาคาร                                                                                                    | เลขที่บัญชี                                                               |                                                                             |                                                                                                    |  |  |
| เช็ค/แคชเซียร์เซ็ค/ดร้าฟท์ เลขที่เช็ค                                                                                                    | ธนาคาร์                                                                   | สาขา                                                                        |                                                                                                    |  |  |
| โดยหากผู้จองชื่อได้รับการจัดสรรหุ้นให้ดำเนินการดังต่อไปนี้<br>                                                                                                    |                                                                           |                                                                             |                                                                                                    |  |  |
| แบบไร้ใบหุ้น (Scripless) นำหุ้นเข้าบัญชีซื้อขายหลักทรัพย์ของตนเอง ออกใบหุ้นในนาม "บ                                                                                                    | ริษัท ศูนย์รับฝากหลักทรัพย์ (ประเทศ                                       | เไทย) จำกัด เพื่อผู้ฝาก" เลขที่สมาชิก                                       | ผู้ฝากบัญชีชื่อขาย                                                                                                    |  |  |
| หลักทรัพย์เลขที่                                                                                                    |                                                                           | بر بولم ا                                                                   |                                                                                                    |  |  |
| แบบนำหุ้นเข้าฝากบัญชีของบริษัทผู้ออกหลักทรัพย์ ออกไบหุ้นในนาม "บริษัท สูนย์รับฝากหล่                                                                                                    | iักทรัพย์ (ประเทศไทย) จำกัด" สมาชิ<br>                                    | กเลขที่ 600 เพื่อข้าพเจ้า                                                   |                                                                                                    |  |  |
| 🗀 แบบรบไบหุ้น (Script) ออกไบหุ้นในนามผู้จองซือ                                                                                                    |                                                                           |                                                                             |                                                                                                    |  |  |

หมายเหตุ: หากผู้จองซื้อประสงค์จะเปลี่ยนแปลงที่อยู่ที่ได้ไว้ โปรดแจ้งการแก้ไขต่อนายทะเบียนโดยตรและจัดส่งให้ฝ่ายปฏิบัติการหลักทรัพย์ เวษิท ศูนย์รับฝากหลักทรัพย์ (ประเทศไทย) จำกัด เลขที่ 93 อาหารตลาดหลักทรัพย์แห่งประเทศไทย ถนนรัชดาภิเษก เขตดินแดง กรุงเทพฯ 10400 โทร.02-009-9999

## วิธีชำระเงิน ชำระ โดยเงิน โอนเข้าบัญชีผ่าน ธนาคารกสิกรไทย จำกัด (มหาชน) สาขาสำนักสิลม ประเภทบัญชี กระแสรายวัน ชื่อบัญชี "บริษัท พลัส เทค อินโนเวชั่น จำกัด (มหาชน)" เลขที่บัญชี 001 126 773 4